# **Installation Guide**

Wyse<sup>®</sup> S Class Conversion to ThinOS Wyse<sup>®</sup> Simple Imager<sup>™</sup> Release 2.0.2

Issue: 092611 PN: 883887-04L Rev. C

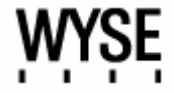

#### **Copyright Notices**

© 2011, Wyse Technology Inc. All rights reserved.

This manual and the software and firmware described in it are copyrighted. You may not reproduce, transmit, transcribe, store in a retrieval system, or translate into any language or computer language, in any form or by any means, electronic, mechanical, magnetic, optical, chemical, manual or otherwise, any part of this publication without express written permission.

#### End User License Agreement ("License")

A copy of the Wyse Technology End User License Agreement is included in the software and provided for your reference only. The License at <a href="http://www.wyse.com/license">http://www.wyse.com/license</a> as of the purchase date is the controlling licensing agreement. By copying, using, or installing the software or the product, you agree to be bound by those terms.

#### Trademarks

The Wyse logo and Wyse are trademarks of Wyse Technology Inc. Other product names mentioned herein are for identification purposes only and may be trademarks and/or registered trademarks of their respective companies. Specifications subject to change without notice.

#### **Restricted Rights Legend**

You acknowledge that the Software is of U.S. origin. You agree to comply with all applicable international and national laws that apply to the Software, including the U.S. Export Administration Regulations, as well as end-user, end-use and country destination restrictions issued by U.S. and other governments. For additional information on exporting the Software, see <a href="http://www.microsoft.com/exporting">http://www.microsoft.com/exporting</a>.

#### **Ordering Information**

For availability, pricing, and ordering information in the United States and Canada, call 1-800-GET-WYSE (1-800-438-9973) or visit us at <u>http://www.wyse.com</u>. In all other countries, contact your sales representative.

# Contents

## 1 Introduction 1

Kit Contents 1 Wyse Technical Support 2 Related Documentation and Services 2 Wyse Online Community 2

# 2 Converting Wyse S Class to ThinOS 3

Procedures 3

## A Installing Wyse Simple Imager 2.0.2 7 Pre-Installation Checklist 7 Procedures 8

**B** Troubleshooting 11

Contents

This page intentionally blank.

# Introduction

This guide provides the instructions you need to use Wyse<sup>®</sup> Simple Imager<sup>™</sup> to convert the following Wyse S class cloud clients to ThinOS:

- S30 (part number: 902113)
- S50 (part number: 902114)
- S90 (part number: 902115)

# **Kit Contents**

The conversion kit includes:

- 1 Year ThinOS Maintenance (you will receive an email from Wyse or your reseller with full instructions)
- Conversion Software Assembly CD-ROM
- Wyse Conversion Labels (you must attach a Wyse label to each converted cloud client)

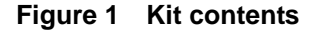

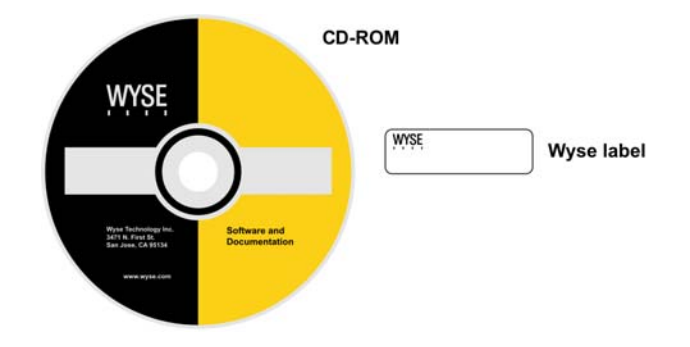

The Conversion Software Assembly CD-ROM contains:

- A PDF of this Reference Guide
- Wyse Simple Imager Release 2.0.2
- 64MB Conversion Image folder containing the following:
  - WSI SX0 64MB ThinOS Conversion folder containing: 1S10 folder 1S10.i2d file
- 128MB Conversion Image folder containing the following:
  - WSI SX0 128MB ThinOS Conversion folder containing: 1S10 folder 1S10.i2d file
- 512MB Conversion Image folder containing the following:
  - WSI SX0 512MB ThinOS Conversion folder containing: 1S10 folder 1S10.i2d file

Download from Www.Somanuals.com. All Manuals Search And Download.

# **Wyse Technical Support**

To access Wyse technical resources, visit <u>http://www.wyse.com/support</u>. If you still have questions, you can submit your questions using the Wyse Self-Service Center at <u>http://support.wyse.com/selfservice.html</u> or call Customer Support at 1-800-800-WYSE (toll free in U.S. and Canada). Hours of operation are from 6:00 A.M. to 5:00 P.M. Pacific Time, Monday through Friday.

To access international support, visit http://www.wyse.com/global.

#### **Related Documentation and Services**

Fact Sheets containing the features of hardware products are available on the Wyse Web site. Go to <u>http://www.wyse.com/products/hardware</u>, click the link for your hardware product, and then click the link for the Fact Sheet.

Administrator and other documentation for your cloud client model are available at: <u>http://www.wyse.com/manuals</u>.

#### Wyse Online Community

Wyse maintains an online community where users of our products can seek and exchange information on user forums. Visit the Wyse Online Community forums at: <u>http://community.wyse.com/forum</u>.

# 2

# Converting Wyse S Class to ThinOS

This chapter provides the step-by-step instructions you need to convert Wyse S class cloud clients to ThinOS using Wyse Simple Imager.

# Procedures

Step 1: Install Wyse Simple Imager 2.0.2

Install Wyse Simple Imager 2.0.2 (contained on the *Conversion Software Assembly CD-ROM*) using the instructions in "Installing Wyse Simple Imager 2.0.2."

- Step 2: Copy the Correct 1S10 Folder and 1S10.i2d File (on the CD-ROM) to Correct Locations
  - 1. Determine the flash size of your cloud client (location of the flash size is as follows):
    - S30: Start > Settings > Control Panel > System > System Info tab
    - S50: Start > Control Panel > System > System Information > Identity tab
    - S90: Start > Control Panel > System > Client Information > General tab

The displayed flash size of your cloud client determines which *Conversion Image* folder you must use on the *Conversion Software Assembly CD-ROM* (for example, if your flash size is displayed as 128 MB, you must use the *128MB Conversion Image* folder on the *Conversion Software Assembly CD-ROM*). **NOTE:** See your cloud client documentation for help on viewing the flash size.

- 2. Open the correct *Conversion Image* folder you need on the *Conversion Software* Assembly CD-ROM for your cloud client (either 64MB Conversion Image, 128MB Conversion Image, or 512MB Conversion Image).
- **3.** Open the *WSI* folder contained in the *Conversion Image* folder you need (for example, if your flash size is 128 MB, open the *128MB Conversion Image* folder, and then open the *WSI SX0 128MB ThinOS Conversion* folder).
- 4. Copy the 1S10 folder (contained in the WS/ folder) to C:\Inetpub\ftproot\Rapport\Tools\sa (this is a folder created by WSI during installation when using the default installation settings; see "Step 3: Install Wyse Simple Imager"). Note that this 1S10 folder will overwrite the existing 1S10 folder created during the installation.
- **5.** Copy the *1S10.i2d* file (contained in the *WSI* folder) to any folder on the machine to which you installed WSI (be sure the folder is accessible by WSI).

#### Step 3: Use Wyse Simple Imager to Convert Each Cloud Client

Use the following guidelines on each cloud client you want to convert:

 Connect the cloud client (to be imaged) to the router with DHCP running that is attached to the machine on which Wyse Simple Imager is installed. Be sure the cloud client is shut down.

#### Caution

Ensure all software firewalls and antivirus services are stopped.

2. Launch the Wyse Simple Imager console (double-click the Wyse Simple Imager icon).

Figure 2 Wyse Simple Imager console

| 🙋 Wyse Simple Imager                                                      |          |                       | ×                              |
|---------------------------------------------------------------------------|----------|-----------------------|--------------------------------|
| Select Product                                                            |          | Select Firmware       |                                |
| 510<br>511<br>512<br>530<br>552<br>552<br>552<br>592<br>V12<br>V30<br>V32 |          |                       |                                |
| V50<br>V52<br>Vien                                                        | <b>T</b> | Show Logs Delete Logs | <u>A</u> bout<br><u>C</u> lose |
| <u>2</u> µr                                                               | mit      | Show Logs Delete Logs |                                |

3. Select S10 in the Select Product list, and then click Add to open the Add Image dialog box.

#### Figure 3 Add Image dialog box

| Add Image          |            |        |                | × |
|--------------------|------------|--------|----------------|---|
| <u>P</u> roduct    |            | •      |                |   |
| Image ⊻ersion      |            |        |                |   |
| Flash <u>S</u> ize |            |        |                |   |
| Description        |            |        |                |   |
| Image <u>F</u> ile |            |        | <u>B</u> rowse |   |
|                    | <u>0</u> K | Cancel |                |   |
|                    |            |        |                |   |

- **4.** Use the following guidelines:
  - **Product S10** is automatically entered (leave this value).
  - Image Version Enter 7.x.0\_113 for Image Version. This refers to the new *Firmware* version.
  - Flash Size This is the amount of flash memory installed in your cloud client. *Flash Size* can be 64, 128, or 512.

**NOTE:** To determine the flash size of your cloud client (location of the flash size is as follows - see your cloud client documentation for help on viewing the flash size):

- S30: Start > Settings > Control Panel > System > System Info tab
- S50: Start > Control Panel > System > System Information > Identity tab
- S90: Start > Control Panel > System > Client Information > General tab

- Description Enter what you want for your information. This information will help you identify the characteristics of the device for which you are using this image.
   *IMPORTANT*: Be sure to use only Alphanumeric characters (A through Z and 0 through 9), underscore (\_), or spaces.
- Image File Click Browse, navigate to the folder on your hard drive that contains the 1S10.i2d file (this is the location you selected in "Step 2: Copy the Correct 1S10 Folder and 1S10.i2d File (on the CD-ROM) to Correct Locations"), click on the 1S10.i2d file to select it (you may need to select the All Files option from the Files of Type box to display the 1S10.i2d file for selection), and then click Open.
   CAUTION: Do not use the 1S10.i2d file directly from the Conversion Software Assembly CD-ROM.

#### Figure 4 Browse to select 1S10.i2d file

| Select Image File | e               |                 |                 |                                  | ×                                                          |
|-------------------|-----------------|-----------------|-----------------|----------------------------------|------------------------------------------------------------|
| Look in:          | 🕌 My Hard Drive | 1S10i2d Folder  | •               | († 🗈 💣 🗉                         | •                                                          |
| Recert Places     | Name A          | 1510/2d Polder  | +  Date<br>12/3 | modified     T<br>)/2010 5:25 I2 | ype (+)<br>pp Fice<br>↓<br>↓<br>↓<br>↓<br>↓<br>↓<br>↓<br>↓ |
|                   | Files of type:  | All Files (*.*) | -only           | <u>·</u>                         | Cancel                                                     |

**5.** After you have completed configuring the **Add Image** dialog box, click **OK**. After the image file has been successfully added, the success message appears.

#### Figure 5 Image successfully added

| Wyse Simple Imager 🛛 🗙      |
|-----------------------------|
| Image is successfully added |
| OK                          |

- 6. Click OK. The firmware image now appears in the *Wyse Simple Imager* console and is ready to be submitted.
- 7. Select the firmware you added in the Select Firmware list and click Submit. After the image file has been successfully submitted, the Please start/restart the client to start imaging message appears. CAUTION: Do not close the WSI console until after the cloud client is successfully imaged with the new firmware.

#### Figure 6 Start/Restart the client to start imaging

| Wyse Simple Imager                               |
|--------------------------------------------------|
| Please start/restart the client to start imaging |
| ОК                                               |

- 8. Click OK.
- 9. After the Log window appears, start the cloud client. After the imaging process is complete, the Log window will display the log messages and the final status. If the imaging was successful, a *Success* message will be displayed. If it failed, it will display an error message (see "Troubleshooting").

Step 4: Attach a Wyse Conversion Label on Each Converted Cloud Client

The conversion kit is supplied with *Wyse Conversion Labels* that must be attached to each cloud client as shown in Figure 7. Be sure you have purchased the amount of labels you need.

#### Caution

Failure to install the label may cause delays in service and support. The serial number must be given to a Customer Support Technician to validate entitlement to support and service from Wyse. Failure to do so will result in the original operating system being loaded on the device and is in breach of your license agreement.

Figure 7 Placement of Wyse Conversion Label

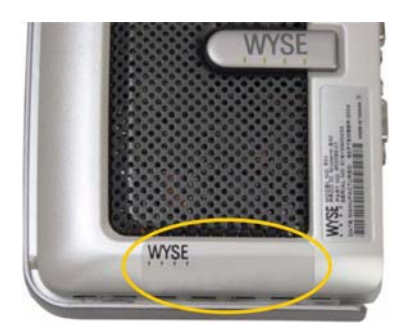

#### Step 5: Obtain a Firmware Update

After converting your cloud clients, you must use your *1 Year ThinOS Maintenance* (you should have received an email from Wyse or your reseller with full instructions) to obtain any available firmware update (if you did not receive this email, contact your reseller).

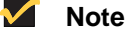

If you are unfamiliar with updating firmware on your Wyse ThinOS cloud client, refer to Wyse Knowledge Base Solution #10566 (go to the Wyse Knowledge Base at <u>http://www.wyse.com/kb</u> and search for 10566).

#### 🔔 Warning

Wyse Cloud Client Software Maintenance is required to be eligible to receive new versions of cloud client software and subsequent releases of corresponding documentation and tools. Wyse announces new versions of software through the *WyseView* newsletter. To receive notification of available software updates, customers must subscribe to the free *WyseView* newsletter at <u>http://www.wyse.com/wyseview</u>. Use of the Software on more than one device requires that you first purchase from Wyse additional copies of, or licenses to, the Software. Contact your local Wyse distributor or Wyse Inside Sales at 1-800-800-9973 option 1 or 1-408-473-1200 option 1.

# A

# Installing Wyse Simple Imager 2.0.2

This appendix provides the detailed procedures you must complete to install Wyse Simple Imager 2.0.2.

## **Pre-Installation Checklist**

*Before* you begin installing Wyse Simple Imager, make sure you have met the requirements on this checklist for the machine to which Wyse Simple Imager will be installed:

## Caution

*Do not* install Wyse Simple Imager on any machine which has Wyse Device Manager software installed.

- One of the following 32-bit Windows operating systems must be installed (be sure that all systems are up-to-date with current Microsoft service packs, patches, and updates):
  - Windows 2003 Server Standard/Enterprise with SP2 or later
  - · Windows XP Pro with SP3 or later

### Mote

Virtual machine environments are not supported.

- IIS with FTP and HTTP (*World Wide Web Service*) must be installed, enabled, and running.
- Any inexpensive external router with DHCP enabled must be connected to the machine *and* both the machine and router must be *isolated*.

#### Caution

Wyse Simple Imager must be *installed* and *used* on a machine (with a connected router running DHCP) that is *isolated*. *Do not* install Wyse Simple Imager on any machine which is connected to a network.

- Any existing previous version of Wyse Simple Imager must be uninstalled.
- A single network adapter is supported. If you have two adapters, you must disable one (for example, for a laptop with a wireless adapter, you must disable the wireless adapter).
- All software firewalls and antivirus services must be stopped.
- Place the Wyse Simple Imager 2.0.2 software (found on the *Conversion Software Assembly CD-ROM*) into a folder on the machine.

# Procedures

### Mote

Be sure you have completed all pre-installation requirements as described in "Pre-Installation Checklist" before you begin installing Wyse Simple Imager.

## Step 1: Verify FTP Settings

1. Launch IIS (click Settings > Control Panel > Administrative Tools > Internet Information Services (IIS) Manager).

Figure 8 Launch IIS

| 😽 Internet Information Services                                                                            |                       |            |         | _ 🗆 ×        |  |
|----------------------------------------------------------------------------------------------------|-----------------------|------------|---------|--------------|--|
| Eile Action View Help                                                                                      | Eile Action View Help |            |         |              |  |
|                                                                                                    | 8 💷   🖳   ▶ 🔳 🗉       |            |         |              |  |
| Noternet Information Services                                                                              | Description           | Identifier | State   | IP address   |  |
| WSI (local computer)     TP Sites     Application Pools     Dools     Web Sites     Web Service Extensions | Default FTP Site      | 1          | Running | 192.168.1.10 |  |
|                                                                                                    | •                     |            |         | Þ            |  |
|                                                                                                    |                       |            |         |              |  |

2. In the IIS Manager screen, right-click **Default FTP Site** in the details pane and select **Properties** to open the **Default FTP Site Properties** dialog box.

### Mote

If you cannot find the *Default FTP Site* option, verify that FTP services are installed (see "*Pre-Installation Checklist*").

#### Figure 9 Default FTP Site Properties

| Default FTP Site Properties                                           | <u>?</u> × |
|-----------------------------------------------------------------------|------------|
| FTP Site Security Accounts Messages Home Directory Directory Security |            |
| The content for this resource should come from:                       |            |
| FTP site directory Local path: c:\inetpub\/tproot Browse              |            |
| বি Read<br>বি Write<br>বি Log ⊻isits                                  |            |
| Directory listing style                                               |            |
| C UNIX ®                                                              |            |
| • M <u>S</u> -DOS ®                                                   |            |
|                                                                       |            |
| OK Cancel Apply He                                                    | qle        |

- 3. Click the *Home Directory* tab and ensure the following:
  - A directory located on this computer option is selected
  - Local path is C:\Inetpub\ftproot (this is the default path)
  - Read, Write, and Log visits check boxes are selected
  - MS-DOS option is selected

#### Step 2: Verify DHCP is Running

You can verify DHCP is running by going to **Start > Control Panel > Network Connections**, double-click your *LAN* connection (for example, *Local Area Connection*) to open the **Local Area Connection Status** dialog box, click the **Support** tab and then ensure that your **Address Type** is *Assigned by DHCP*. If this is not the case, you must correct the problem *before* continuing. If DHCP is not running *do not* install Wyse Simple Imager until it is running.

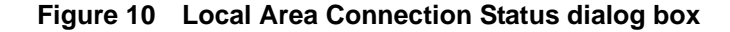

| 🚣 Local Are                     | a Connection Status                                                  | <u>? ×</u>                                          |
|---------------------------------|----------------------------------------------------------------------|-----------------------------------------------------|
| General S                       | upport                                                               |                                                     |
| - Connect                       | ion status<br>Address Type:<br>IP Address:<br>Subnet Mask:           | Assigned by DHCP<br>10.100.100.100<br>100.100.100.0 |
|                                 | Default Gateway:                                                     | 10.100.100.1                                        |
| Windows<br>connectic<br>Repair. | did not detect problems with this<br>m. If you cannot connect, click | Regair                                              |
|                                 |                                                                      | Close                                               |

Step 3: Install Wyse Simple Imager

Navigate to the Wyse Simple Imager Release 2.0.2 folder on your hard drive (this is the location you selected in "Pre-Installation Checklist"), double-click the **WSISetup.exe** file to open the installation wizard, and then follow the prompts. It is recommended that you use the default settings provided during installation.

#### Caution

Be sure that the installation path is the same as the default path of the IIS FTP root path (for example, *C:\Inetpub\ftproot*).

#### Figure 11 Default installation path

| Ftp Serve<br>Please p | er has to be pre-installed.<br>rovide the absolute path of Ftproot folder |     |     |
|-----------------------|---------------------------------------------------------------------------|-----|-----|
|                       | Please change the Fiproot folder if it is different<br>C:\InetPub\Itproot | Cha | nge |
|                       |                                                                           |     |     |
|                       |                                                                           |     |     |

After Wyse Simple Imager installation is complete, a *Wyse Simple Imager* icon will be created on the desktop from which the application can be run.

Appendix A

This page intentionally blank.

# **B** Troubleshooting

This appendix includes troubleshooting information.

# Mote

For Wyse Customer Support information, see "Wyse Technical Support."

| Problem                                                                          | Solution                                                                                                    |
|----------------------------------------------------------------------------------|----------------------------------------------------------------------------------------------------|
| When attempting to image a cloud client you receive an <i>ARP Timeout</i> error. | This means that the cloud client was unable to obtain an IP address from your DHCP server on the router (ARP means <i>Address Resolution Protocol</i> ). This indicates a problem with your DHCP server on the router (see your router documentation to fix the problem).                                                                                                    |
| You are receiving <i>Incompatible Firmware</i> messages.                         | Be sure you have the correct information in the <b>Add Image</b><br>dialog box as described in "Step 3: Use Wyse Simple Imager to<br>Convert Each Cloud Client."                                                                                                    |
| The new image was sent to the cloud<br>client but the cloud client boots         | Use the following:                                                                                                    |
| normally to the old firmware.                                                    | <ul> <li>Verify the boot order. Turn on the cloud client power, press and hold the DELETE key to enter the BIOS setup. When prompted, enter the password <b>Fireport</b> (case sensitive). The first boot device should be set to PXE or LAN. If that is not the case, make the necessary changes.</li> <li>Verify that the FTP Server has the <i>Write</i> permission enabled</li> </ul>                                                                                                    |
|                                                                                  | (see "Step 1: Verify FTP Settings").                                                                                                    |
|                                                                                  | <ul> <li>Verify on the Wyse Simple Imager server: Go to Start &gt; Run,<br/>enter cmd, and click OK. At the command prompt (c:&gt;) enter<br/>ipconfig and press the Enter key: If you see an IP address<br/>of 127.0.0.1 anywhere, you have a loopback network<br/>condition. To recover from this, uninstall Wyse Simple Imager<br/>ONLY, make sure you connect the Wyse Simple Imager<br/>server and the cloud client (with power applied to it, but NOT<br/>powered-on) to the router, and then re-install Wyse Simple<br/>Imager.</li> </ul> |
|                                                                                  | <ul> <li>Verify the directory structure is set to:<br/>c:\inetpub\ftproot\rapport<br/>c:\inetpub\ftproot\rapport\tools<br/>c:\inetpub\ftproot\rapport\tools\sa</li> </ul>                                                                                                    |
|                                                                                  | <ul> <li>Remove any spaces in the firmware filename under<br/>C:\inetpub\ftproot\rapport\<product>. FTP does not recognize<br/>spaces.</product></li> </ul>                                                                                                    |

| Problem                                                                                                    | Solution                                                                                                    |
|----------------------------------------------------------------------------------------------------|----------------------------------------------------------------------------------------------------|
| When attempting to image a cloud<br>client you receive an <i>Illegal TFTP</i><br><i>operation</i> error message. | <ul> <li>Use the following:</li> <li>If this is the first you are attempting to image using Wyse Simple Imager, more than likely this is an installation problem. Review the Wyse Simple Imager installation section and verify the installation process.</li> <li>If Wyse Simple Imager worked correctly in the past, try re-imaging a different cloud client. If the issue is resolved, you have a hardware problem and will need to send the defective cloud client to the Wyse service department for repair (see "Wyse Technical Support").</li> </ul>                                            |
| When attempting to image a cloud client you receive a <i>Boot file not found</i> message.                        | If you have a VPN client installed on the Wyse Simple Imager server, remove it and try again.                                                                                                    |
| Obtaining <i>File not found</i> error messages.                                                                  | Verify that your default FTP server address is set correctly using the IIS Administration utility (see Microsoft documentation).                                                                                                    |
| You are not obtaining an IP Address.                                                                             | In any case where you are not obtaining an IP Address, verify that the router DHCP server is up and running (see your router documentation to fix the problem).                                                                                                    |
| You are obtaining a <i>PXE-E78</i> error on the cloud client and cannot re-image.                                | <i>PXE-E78</i> means <b>Unable to locate boot server</b> . The most common cause of this is when the Wyse Simple Imager server is installed by itself with no router running DHCP connected to the Wyse Simple Imager server. In such a case, you receive a loopback IP Address created for the proxy server in Wyse Simple Imager. Uninstall Wyse Simple Imager ONLY, make sure you connect the Wyse Simple Imager server and the router with DHCP running and <i>then</i> re-install Wyse Simple Imager.                                                                                             |
| When re-imaging a device, the cloud<br>client reboots as normal to the<br>original firmware.                     | <ul> <li>When a device is imaged, two log files are created. These files will have the extensions of .log and either .fin or .end (these files are located in the following directory:<br/><i>C:\inetpub\ftproot\rapport\tools\sa\logs</i>).</li> <li>.fin - Indicates a Successful imaging of the device</li> <li>.end - Indicates a Failure to image a device</li> <li>.log - Contains the Transaction information of the imaging process</li> <li>To correct this problem, go to the Wyse Simple Imager console (see Figure 3), click <b>Delete Logs</b>, and then try re-imaging again.</li> </ul> |
| You followed the usage instructions<br>and still cannot image the cloud<br>client.                               | Uninstall Wyse Simple Imager and then re-install according to the instructions in this guide.                                                                                                    |

This page intentionally blank.

Installation Guide

Wyse<sup>®</sup> S Class Conversion to ThinOS Issue: 092611

Written and published by: Wyse Technology Inc., September 2011

Created using  $\mathsf{FrameMaker}^{\texttt{®}}$  and  $\mathsf{Acrobat}^{\texttt{®}}$ 

Free Manuals Download Website <u>http://myh66.com</u> <u>http://usermanuals.us</u> <u>http://www.somanuals.com</u> <u>http://www.4manuals.cc</u> <u>http://www.4manuals.cc</u> <u>http://www.4manuals.cc</u> <u>http://www.4manuals.com</u> <u>http://www.404manual.com</u> <u>http://www.luxmanual.com</u> <u>http://aubethermostatmanual.com</u> Golf course search by state

http://golfingnear.com Email search by domain

http://emailbydomain.com Auto manuals search

http://auto.somanuals.com TV manuals search

http://tv.somanuals.com